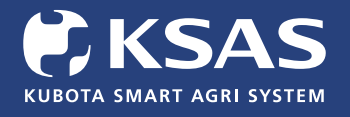

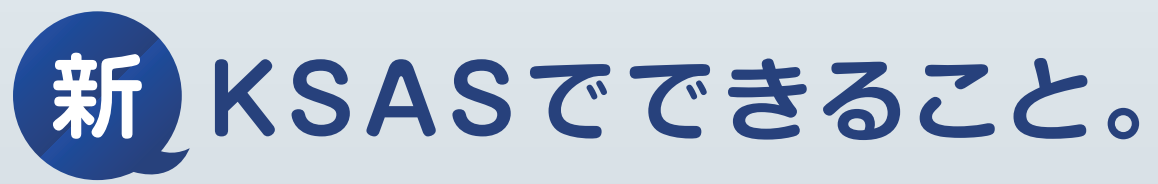

### 2022年9月 パソコン版

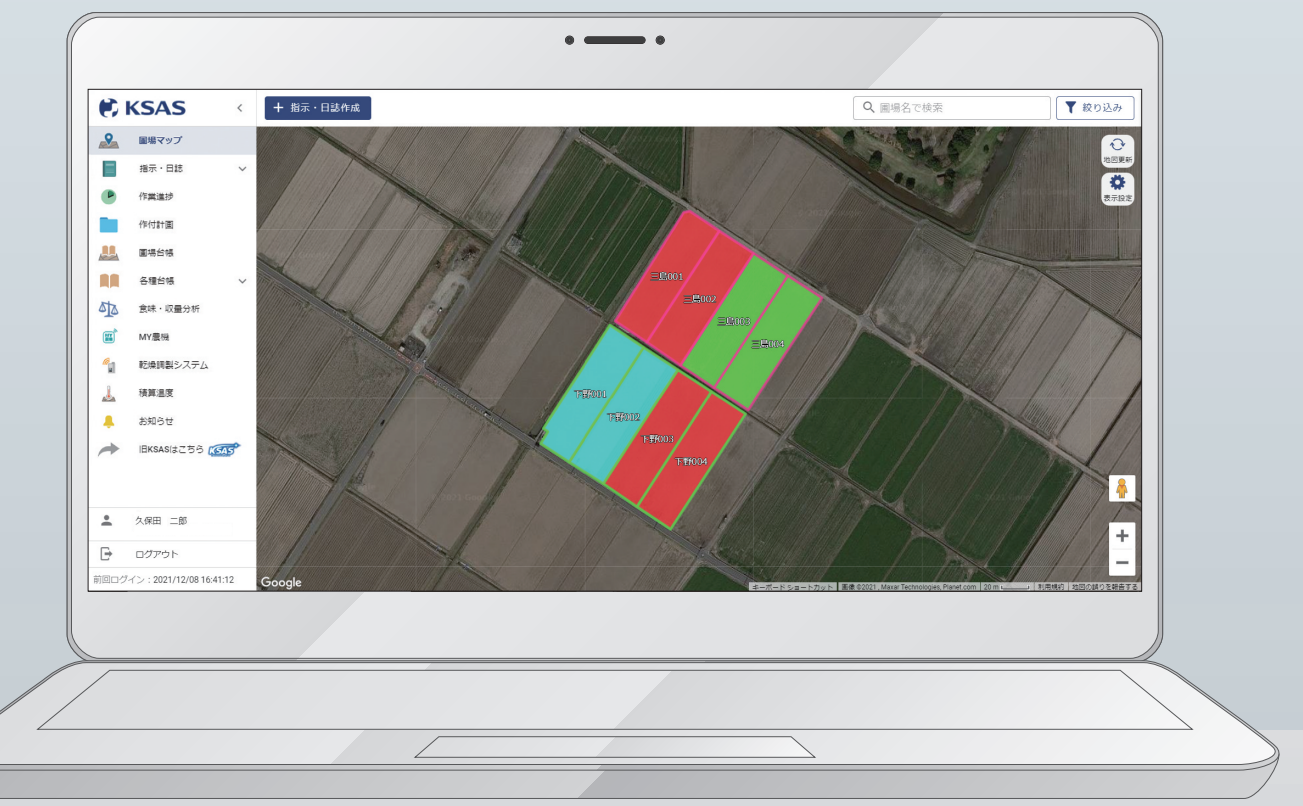

目 次

※画面は全て9月28日時点のものです。改良のため予告なく変更する場合があります。

| 1. | はじめにP01    |
|----|------------|
| 2. | ▲ 圃場マップP03 |

- 3. l 指示・日誌……P07
- 4. P作業進捗……P17
- 5. \_ 作付計画……P19

| 6. | .些圃場台帳······· | ···P30 |
|----|---------------|--------|
|    |               |        |

- 7. 📕 各種台帳……P34
- 8. <u>小</u>食味・収量分析…P44
- 9. 🖶 出力……P47
- 10. 👃 積算温度……P48

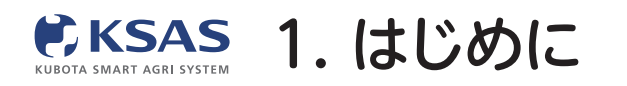

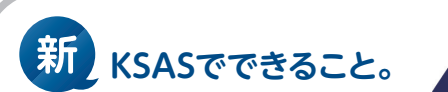

## 1 新KSASとは?

2014年にサービスを開始したKSASは、もっと便利に、もっと役立つ営農支援システム にするために、2021年3月から「新KSAS」へと大幅リニューアルを開始しました。 これまでのお客様の声を解決できる機能を順次リリースしていきます。

## **2**新KSASの大きな特長

- 1. スマートフォンの機能が大幅に増え、現場での使いやすさが向上。
- 2. スマートフォン・パソコンの画面デザインをリニューアルし、操作感を統一。 より直感的に使いやすくなります。

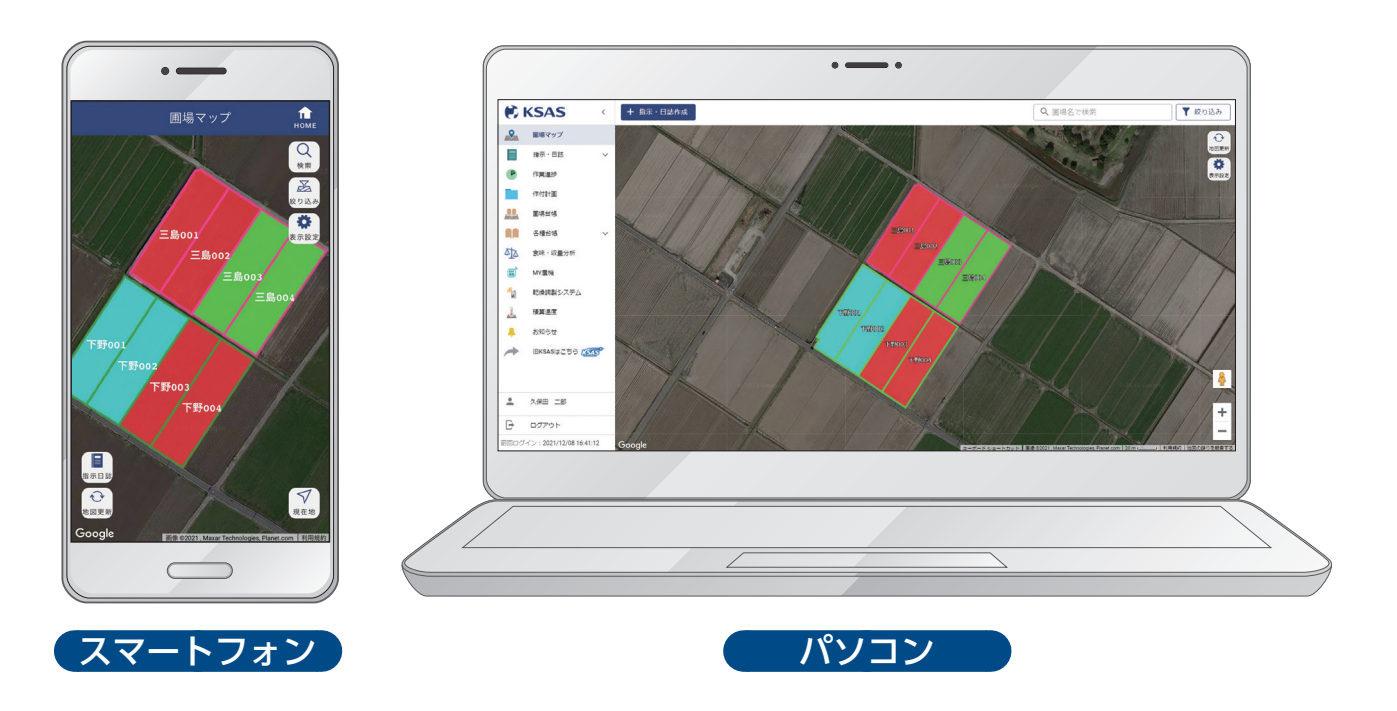

2021年3月にスマホ版を、2021年9月にパソコン版をリリースしました。

新KSASでは圃場マップを起点に指示や日誌が作成出来るように作業性を向上しました。 スマートフォンでは圃場情報の確認や過去の日誌の振り返り等ができるようになりました。 さらに2014年から変更のなかった画面デザインを一新して、スマートフォン・パソコン での操作感を統一していきます。

これからも新KSASの機能はどんどんリリースされていくので、ぜひご期待ください。

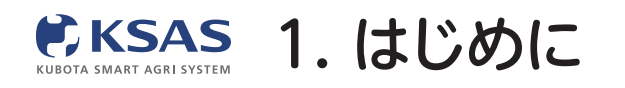

パソコン版

## 2021年9月より新KSASパソコン版を順次リリース!

1 今後の予定(新・旧KSASの併用について)

| 利用可能時期                             | 2021       | 2022    | 2023                   |  |  |
|------------------------------------|------------|---------|------------------------|--|--|
| 新KSAS                              | 3月リリース     |         |                        |  |  |
| KUBOTA SMART AGRI SYSTEM           | 新KSASとIEKS | ASの併用期間 |                        |  |  |
| IEKSAS<br>KUEOTA Smart Agri System |            |         | 新KSASへの機能移行後<br>システム停止 |  |  |

旧KSASの機能を新KSASへ移行完了後、旧KSASの利用を停止いたします。 2022年末までは「旧KSASはこちら」ボタンをクリックすると 旧KSASをご利用いただくことが可能ですが、2022年末で「旧KSAS」は利用停止となり、 2023年以降「新KSAS」のみのご利用となります。

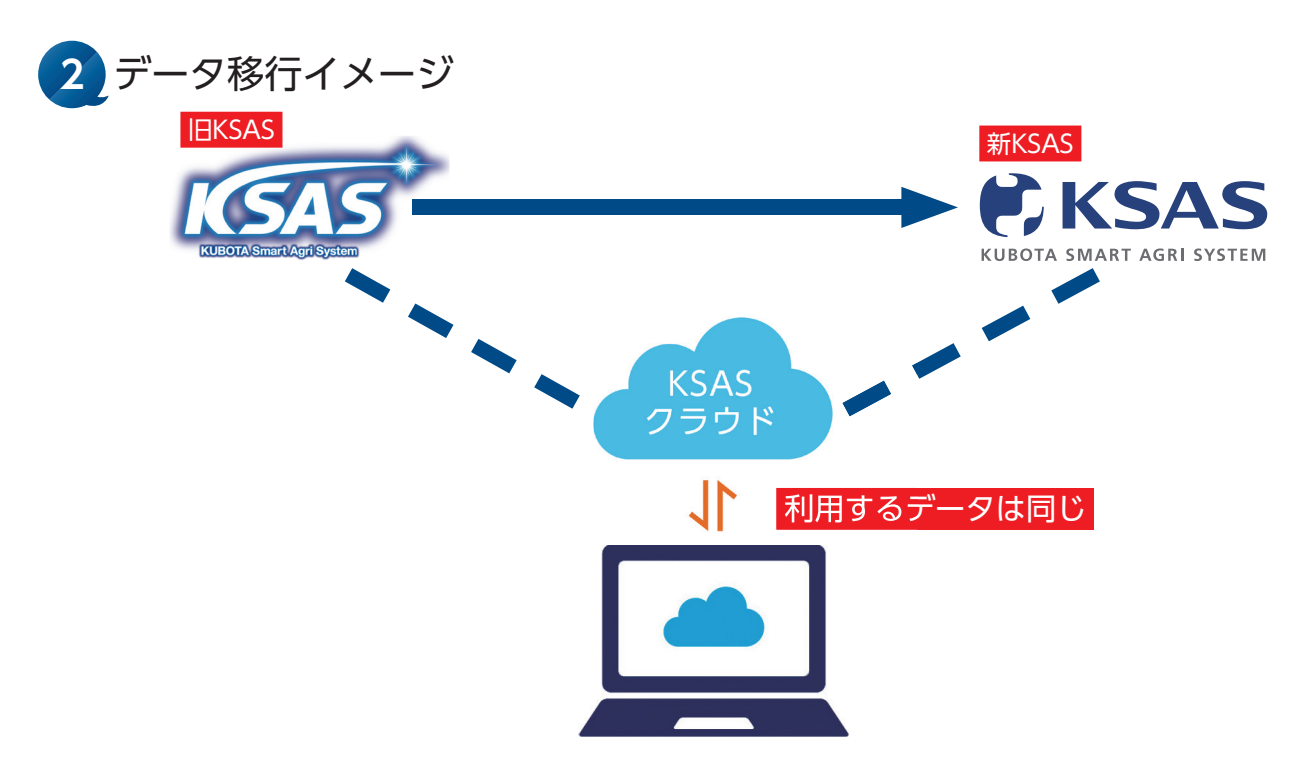

新KSASと旧KSASは同じデータを使っていますので、**旧KSASから新KSASへデータ移行** をする必要はございません。例えば旧KSASで作った作業日誌を新KSASでも確認できる など、データは常に同期されています。

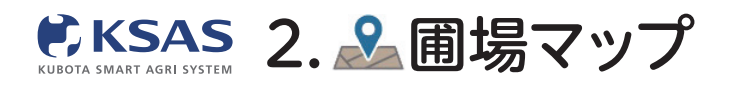

### 1 圃場マップを見る

※登録している圃場が、中心から800枚表示されます。マップを大きく動かしたら、 「地図更新」ボタンをクリックして、再度圃場を表示させてください。

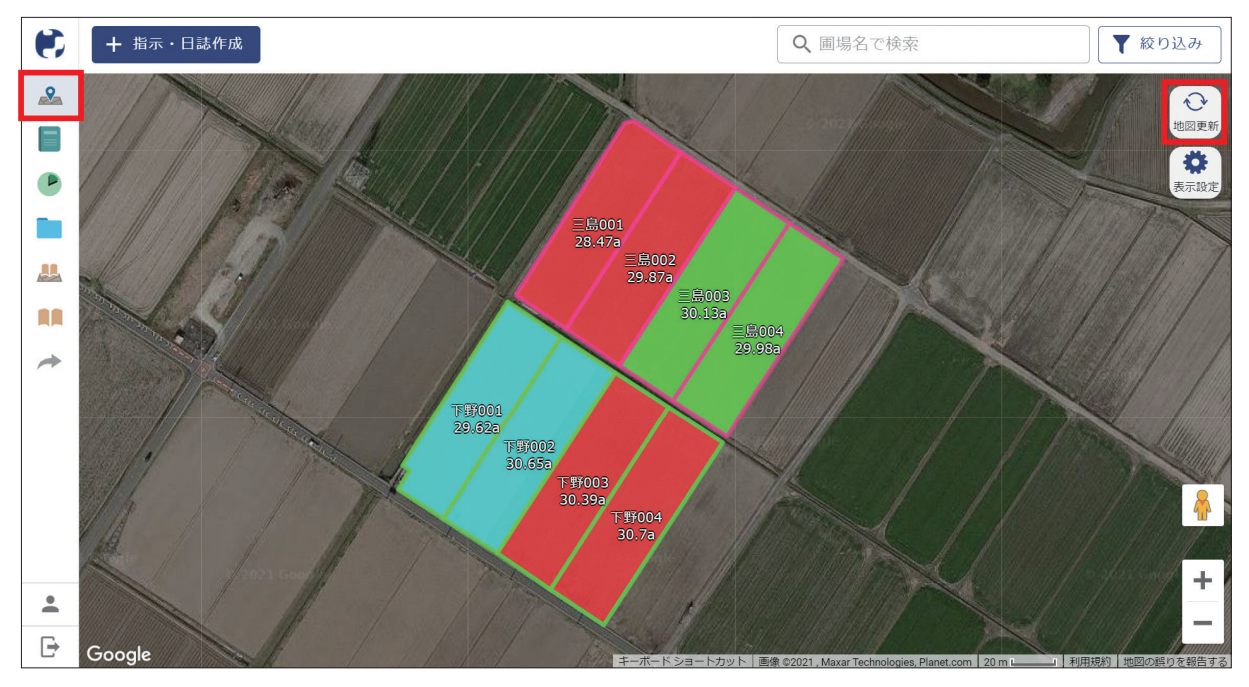

メニューで「**圃場マップ**」のアイコンを選択します。 圃場の中は「**圃場情報」**で設定した色、圃場の枠は紐付いている「**作付計画」**で設定した色になっています。

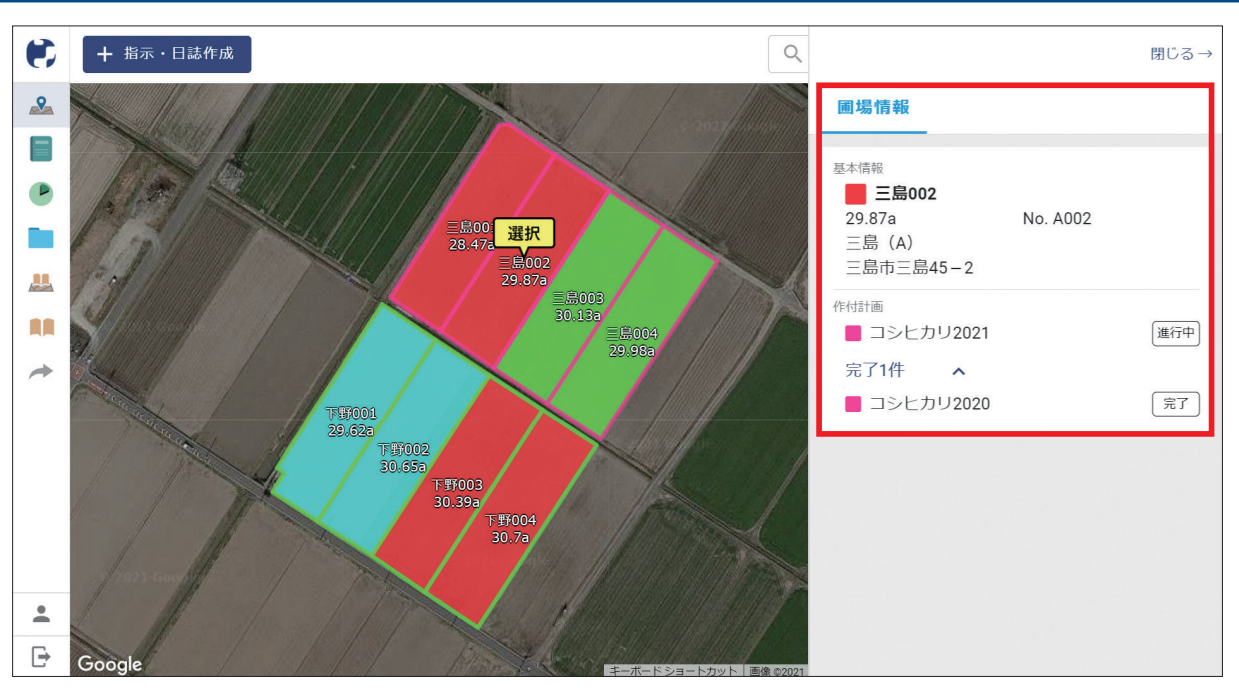

#### I. 圃場を見る

圃場を一枚選択すると、圃場情報が確認 できます。

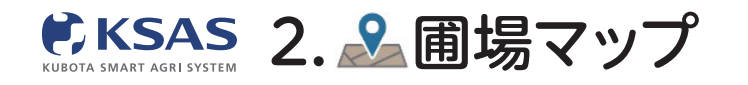

# 新 KSASでできること。

#### Ⅱ. 表示する圃場を絞り込む

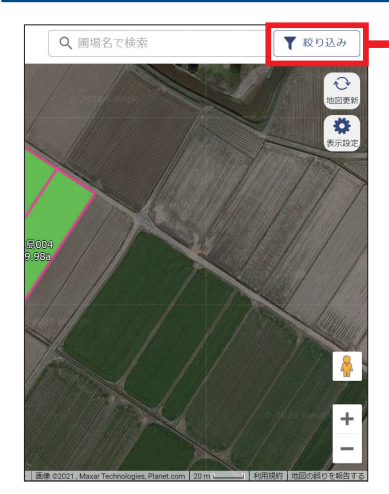

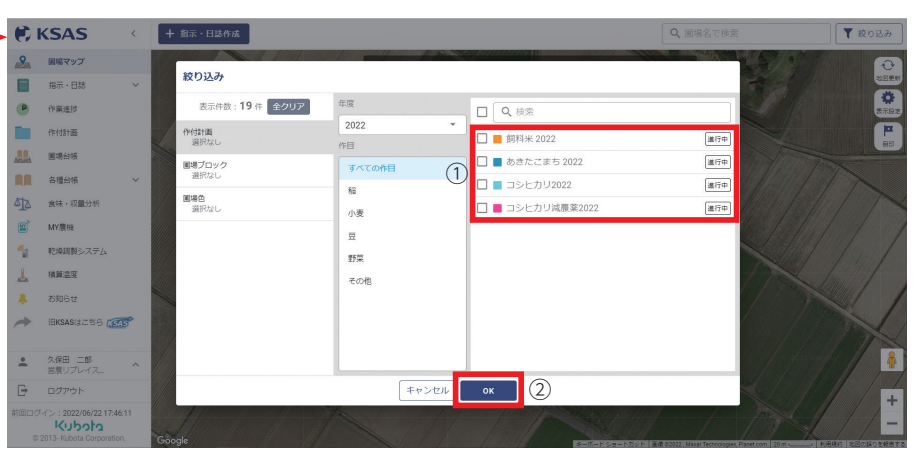

[作付計画] 「圃場ブロック」 「圃場色」で表示する圃場を 絞り込むことができます。 「絞り込み」のアイコンを クリックしてください。

①表示させたい項目にチェックを入れ、
 ②「OK」をクリックしてください

#### Ⅲ. 表示設定を変更する

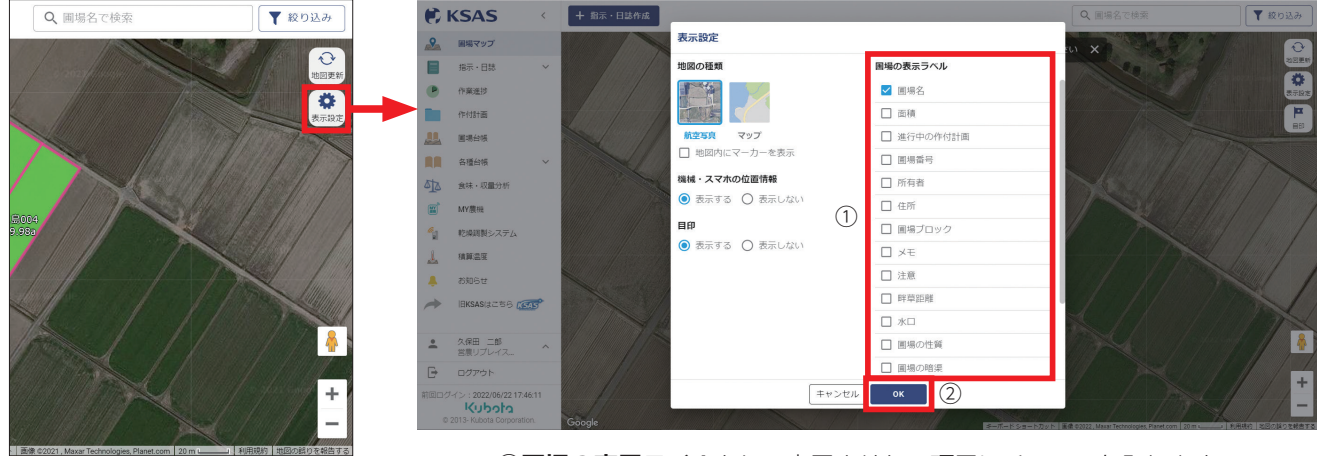

「表示設定」のアイコンを クリックしてください。

 ①圃場の表示ラベルとして表示させたい項目にチェックを入れます。
 ②「OK」をクリックして設定を完了させると圃場区画の上に 項目を表示させることができます。

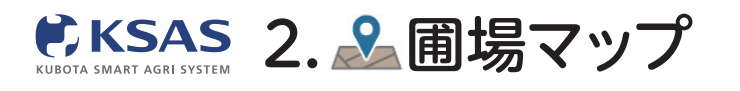

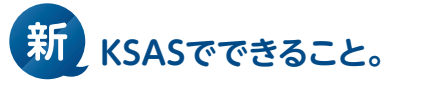

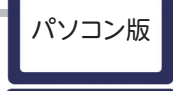

2 圃場マップから指示・日誌を作成する

#### I.指示・日誌の作成ができます

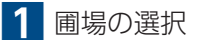

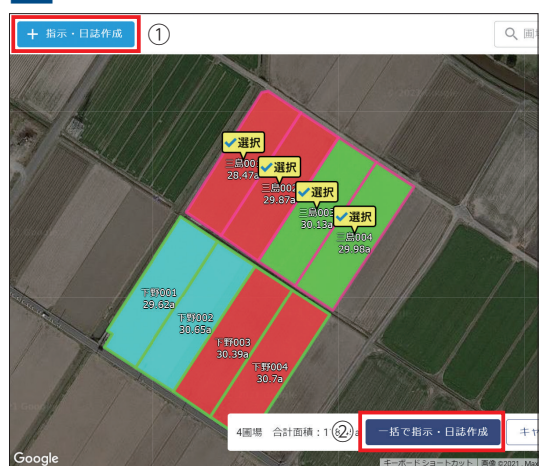

①「指示・日誌作成」アイコンをクリックして指示・日誌を作成したい圃場を選んでください。
 ②「一括ったこ、日誌作成したクリック」

②**「一括で指示・日誌作成」**をクリックしてください。

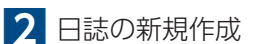

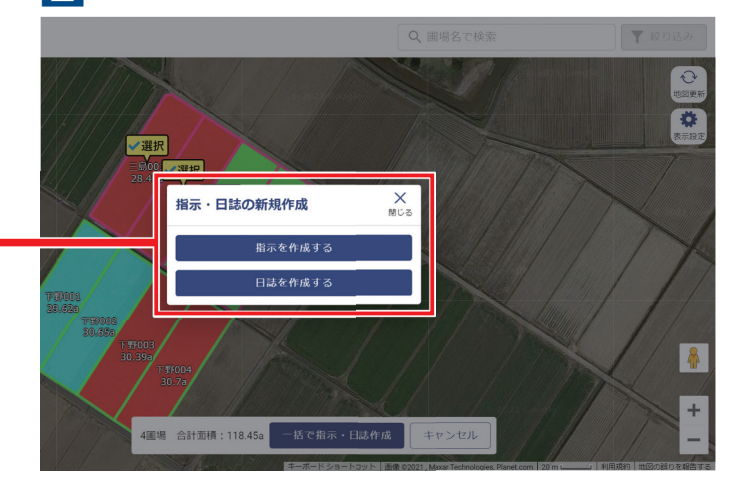

指示と日誌のどちらを作成するか選択してください。

指示・日誌の画面

| • | ←戻る                                                |             |                                                                     |      |     |             |           |          | 日誌を付 | 乍成 | 6 |
|---|----------------------------------------------------|-------------|---------------------------------------------------------------------|------|-----|-------------|-----------|----------|------|----|---|
| 2 | 作業項目・日付 ※                                          | 作業項目・日付 ※必須 |                                                                     |      |     |             | 作業機械・作業時間 |          | ~    | 5  |   |
| 3 | 作業項目                                               | 作業項目 選択     |                                                                     | 選択   |     |             | インプルメント   |          |      | ~  |   |
| • | 日付                                                 | 2021年8月27日  |                                                                     | 選択   |     |             | 農菜        |          |      | ~  |   |
|   |                                                    | · N. 28     |                                                                     |      |     | a //+       | 肥料        |          |      | ~  |   |
|   | 画場・作行計画 ※                                          |             |                                                                     |      |     | 41+         | ¥Ŧ        |          |      | ~  |   |
| 4 | 作付計画から                                             | 選択          | 択                                                                   |      | 合計作 | 付面積:118.45a | 写真        |          | 0/5枚 | ~  |   |
| * | 三島001 (28.47a)<br>三島002 (29.87a)<br>三島003 (30.13a) |             | ■ 小麦2021                                                            |      | •   | ×           | 追加項目      |          |      | ~  |   |
|   |                                                    |             | <ul> <li>コシヒカリ2021</li> <li>コシヒカリ2021</li> <li>コシヒカリ2021</li> </ul> |      | •   | ×           | 収量        |          |      | ~  |   |
|   |                                                    |             |                                                                     |      | * X | ~           |           |          |      |    |   |
|   |                                                    |             |                                                                     |      | ^   |             |           |          |      |    |   |
|   | 作業者・作業時間                                           |             |                                                                     |      |     |             |           |          |      |    |   |
|   | 選択                                                 |             |                                                                     |      |     |             |           |          |      |    |   |
| Đ |                                                    |             |                                                                     |      |     |             |           |          |      |    |   |
|   | 3作                                                 | 業項目の選択      | 4圃場・                                                                | 作付計画 | の確認 | 忍 5詳細       | 情報の入力     | ※詳細は次ページ | →    |    |   |